# **ELECTRONIC CLAIM STATUS INQUIRIES**

Registered MEDI users can inquire about the status of submitted claims through the IEC links in MEDI. This document provides instructions on how to electronically locate, download and interpret the claim status of LTC direct billed claims.

The claim status transactions available in MEDI follow the Washington Publishing Company Implementation Guidelines for Health Insurance Portability and Accountability Act (HIPAA), version 005010X223.

- The Acknowledgment for Health Care Insurance (ASC X12 999) Transaction provides a syntactical and relational analysis of a submitted claim file.
- Claim Status Request (276) transactions can be sent to request the status of an individual claim or a batch of specified claims. HFS provides a Claim Status Response (277) transaction, which will provide the current adjudication status of claims.
- Health Care Claim Payment/Advice (835) is an electronic remittance advice which provides the final claim adjudication status.

Providers may find it helpful to refer to the following websites of the <u>Washington Publishing Company</u> to obtain the applicable implementation guides and code reference information.

In addition, The HFS Medical Provider Handbook, <u>Chapter 300 Companion Guide</u> provides supplemental information related to the electronic processing of the HIPAA 5010 transaction specific to Illinois.

## Implementation Acknowledgment for Health Care Insurance (ASC X12 999)

The 999 X12 file provides an acknowledgment that the submitted claim file was received, and whether the file was accepted or rejected. In addition, the 999 X 12 fie provides information regarding whether the submitted file contained errors and what data elements are in error. The HFS Medical Provider Handbook Chapter 300 reference to Edit and Rejections gives an overview of the 999 acknowledgement available in the MEDI IEC Download X12 File link.

The Error Identification (IK3) of the 999 informs the receiver which segment is in error on the submitted file. The segment's positon and loop are given along with a syntax error code that indicates the error. The Implementation Data Element Note (IK4) indicates the relative position of the simple data element in error within a segment. The Data Element Reference Number is provided to locate the data element in the Data Element. The Transaction Set Response Trailer (IK5) gives the Transaction Set Acknowledgement Code indicating if the file has been accepted or rejected based on the syntax editing of the transaction set.

The segment and code definitions are available in the WPC Implementation Acknowledgment for Health Care Insurance (ASC X12 999) Implementation Guide.

#### NOTE:

If the Header information data element ISA06 or GS02 in the submitted X12 file are incorrect HSF cannot take in your file or produce a 999. The 999 acknowledgment is produces almost immediately. Therefore, if a 999 for a submitted file is not received within a day after the submitted file was uploaded the file was not accepted. The file Header information should be reviewed and corrected before the file is resubmitted. To locate the 999 that

is reporting the results for a specified uploaded 837I file refer to the 999's AK102 field, which reports the GS06 from the uploaded 837 file.

### Example of a 999 for a Rejected File

ISA\*00\* \*00\* \*ZZ\*37-1320188INT \*ZZ\*123456789DPA001\*170207\*1337\*^\*00501\*00000002\*0\*P\*: GS\*FA\*37-1320188\*123456789001\*20170207\*133700\*20001\*X\*005010X231A1 ST\*999\*0001\*005010X231A1 AK1\*HC\*28\*005010X223A2 AK2\*837\*0001\*005010X223A2 **IK3\*REF\*11\*2010\*8 IK4\*2\*127\*5\*123456789001 IK5\*R\*5** AK9\*R\*1\*1\*0 SE\*8\*0001 GE\*1\*20001 IEA\*1\*000000002

## **Translation of the IK3 segment**

**IK3-Error Identification** 

IK301 Segment ID Code- Code defining the segment ID of the data segment in error (REF in example above).

IK302 Segment Position in Transaction Set- The numerical count of this data segment from the start of the transaction set header (11 in example above).

IK303 Loop Identifier Code- The loop ID number given on the transaction set diagram (Loop 2010 in example above).

IK304 Implementation Segment Syntax Error Code- Code indicating the error found based on the syntax editing of a segment (8 in example above). The error codes and their definitions are listed below:

- 1: Unrecognized segment ID
- 2: Unexpected segment
- 3: Required segment missing
- 4: Loop occurs over maximum times
- 5: Segment exceeds maximum use
- 6: Segment not in defined transaction set
- 7: Segment not in proper sequence
- 8: Segment has data element errors
- 14: Implementation "Not Used" segment present
- 16: Implementation dependent segment missing
- 17: Implementation loop occurs under minimum times
- 18: Implementation segment below minimum use
- 19: Implementation dependent "Not Used" segment present

## **Translation of the IK4 segment**

**IK4- Implementation Data Element Note** 

IK401 Position in Segment- Indicates the relative position of the simple data element in error within a segment (2 in this example).

IK402 Data Element Reference Number- Reference number used to locate the data element in the Data Element Dictionary (127 in this example, which is the Billing Provider Tax Identification Number).

IK403 Implementation Data Element Syntax Error Code- Code indicating the implementation error found after syntax edits of a data element (5 in this example). The error codes and their definitions are listed below:

- 1: Required data element missing
- 2: Conditional required data element missing
- 3: Too many data elements
- 4: Data element too short
- 5: Data element too long
- 6: Invalid character in data element
- 7: Invalid code value
- 8: Invalid date
- 9: Invalid time
- 10: Exclusion condition violated
- 12: Too many repetitions
- 13: Too many components
- 110: Implementation "Not Used" data element present
- I11: Implementation too few repetitions
- I12: Implementation pattern match failure
- 113: Implementation dependent "Not Used" data element present
- I6: Code value not used in Implementation
- 19: Implementation dependent data element missing

IK404 Copy of Bad Data Element-This is a copy of the data element in error (123456789001 in this example).

### **Translation of the IK5 segment**

IK5- Transaction Set Response Trailer

IK501 Transaction Set Acknowledgement Code- Code indicating accepted or rejected condition based on the syntax editing of the transaction set (R in this example). The codes and their definitions are listed below:

- A: Accepted
- E: Accepted but errors were noted
- M: Rejected, Message Authentication Code (MAC) failed
- R: Rejected
- W: Rejected, assurance failed validity tests
- X: Rejected, content after decryption could not be analyzed

# Claim Status Request and Response 276/277

Through the MEDI IEC links, the status of accepted claims can be requested individually or by submitting an X12 batch file. It can take up to three business days for the claims status of an accepted claim to appear in MEDI. However, individual claim status can be viewed in MEDI up to 90 days from the receipt of the claim. After 90 days, the claim status is only available through a batch process which requires a Claim Status Request (276) X12 file to be submitted. In response, HFS will send a Claim Status Response (277) X12 file.

To perform Claim Status inquiries you must be an Administrator on the Medicaid Provider MEDI account or a registered employee.

The following steps show how to submit an individual claim status inquiry:

- 1. Login to MEDI https://medi.hfs.illinois.gov/
- 2. Select Internet Electronic Claims (IEC)
- 3. Select Claim Status Inquiry
- 4. Fill in only the boxes with a (\*) asterisk
- 5. Select your provider number from the drop down box
- 6. Enter the RIN, DOB, and Gender for the recipient you are inquiring about
- 7. Click "Next"
- 8. Claim Status Tracking Number can be any number for Long Term Care providers but is a required field
- 9. Select "Institutional" from the "Application or Location System Identifier"
- 10. Enter the Service Date as a calendar month Example: 12/01/2016 12/31/2016
- 11. Click "Submit"

| A REAL PROPERTY AND INCOME.                                                                                                    |                                                                                                    | In case of the local division of the local division of the local d | and the second second sec |                                                     |
|----------------------------------------------------------------------------------------------------|----------------------------------------------------------------------------------------------------|----------------------------------------------------------------------------------------------------|----------------------------------------------------------------------------------------------------|-----------------------------------------------------|
| (C) 🙆 https://qmedi.hl                                                                                                    | fs. <b>illinois.gov</b> /iec/LoadClaimStatusInquiry.do#                                                                                                    | 🔎 👻 🖨 🖒 🚺 Claim Status Inquiry                                                                                                    | ×                                                                                                    | ♠ ★ 0                                               |
| File Edit View Favorites To                                                                                                    | ools Help                                                                                                    |                                                                                                    |                                                                                                    |                                                     |
| 🙀 🕘 RAPPLH2N Web Server                                                                                                    | ▶ Suggested Sites 👻 🍘 State of Illinois Enterprise 🍘 Web Slice G                                                                                                    | iallery 🕶                                                                                                    |                                                                                                    | 🟠 🔹 🖾 🔹 👼 🔹 Page 🔹 Safety 🕶                         |
| Download X12 Fel(s)<br>Download X12 Fel(s)<br>Companion Guides<br>Contact US<br>MEDI Home<br>Logout<br>If you have billing<br>problems, go to<br>www.hfs.llinois.gov/system<br>or for a billing consultant,<br>call 1-877-782-5565.<br>For all other questions, and<br>DoT Service Desk at<br>1-312-814-0bil (3648)<br>Option 1 - for Information<br>Technology (11), and then<br>Option 2 - for HFS. | General Information * Denotes Required Field Submitter: * IL Medicaid Provider ID: * NPI:   Recipient Information Recipient ID Number (RIN): * First Name: Date of Birth: * Month: * Day: * Year: * Gender: * Male Female | Patient Control Number:<br>Middle Name:                                                                                                    | Last Name: *                                                                                                    | Heat<br>Reset                                       |
| Copyright © 2017                                                                                                    |                                                                                                    |                                                                                                    |                                                                                                    | Privacy Information   Web Accessibility   Webmaster |
| myHFS<br>Culomittar                                                                                                    |                                                                                                    |                                                                                                    |                                                                                                    | * 175% *                                            |
| 1931moue                                                                                                    |                                                                                                    |                                                                                                    |                                                                                                    | 125% ·                                              |
| 🎯 72 📔 🛛                                                                                                    |                                                                                                    |                                                                                                    |                                                                                                    | 📮 🔟 😨 🕸 N 🏟 🗱 🐂 😂 🕂 🐨 🧬 1/18/2017                   |

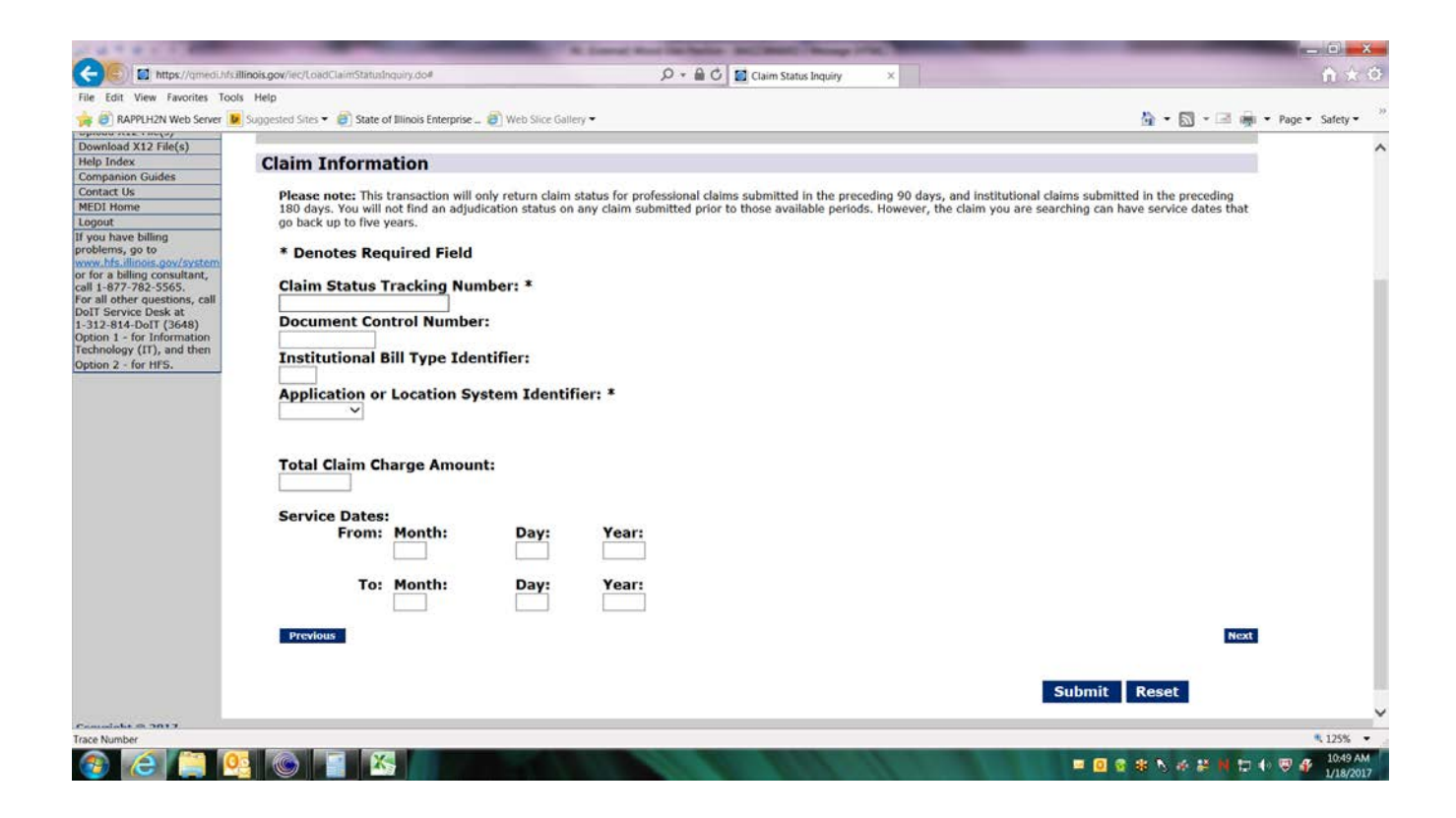

| https://mee              | di. <mark>hf</mark> s.illino | is.gov/?TRACE             | NUMBER=12                    | 3456789&                              | TRACE_SEQ_N                | UMBER=1 - C     |            | ×          |
|--------------------------|------------------------------|---------------------------|------------------------------|---------------------------------------|----------------------------|-----------------|------------|------------|
| aim Inf                  | ormat                        | ion                       |                              |                                       |                            |                 |            |            |
| Service<br>12/01/2       | Dates:<br>2016-12/           | 31/2016                   |                              | Claim S<br>1234567                    | tatus Tracl                | king Numb       | er:        |            |
| Docum<br>201702          | ent Con<br>5900506           | trol Numb                 | er:                          | Bill Typ                              | e Identifie                | r:              |            |            |
| <b>Total C</b><br>\$0.00 | harges                       | Amount:                   |                              | Effectiv<br>01/27/2                   | e Date:<br>017             |                 |            |            |
| aim Sta<br>Status        | status                       | formatio<br>Entity        | on<br>Status                 | Status                                | Entity                     | Status          | Status     | Ent        |
| Category                 | Code<br>250                  | Identifier                | Category<br>F2               | Code<br>145                           | Identifier<br><u>1P</u>    | Category<br>F2  | Code<br>26 | Iden<br>87 |
| For an exp<br>Common F   | lanation<br>Rejection        | of possible<br>Reasons an | rejection re<br>ad Solutions | easons, p<br><mark>s</mark> listed ir | lease review<br>the Help M | v the<br>anual. |            |            |
| Adjudi                   | cation D                     | oate:                     |                              | Vouche                                | r Number:                  |                 |            |            |
| 1                        |                              |                           |                              |                                       |                            |                 |            |            |

You will receive a Claim Status Category Code reflecting where the claim is in the adjudication process. Claim Status Codes may also be displayed, which are industry standard codes that give a high level description of claim errors.

You will receive one of the following status messages:

- A: Acknowledgement
- A1: Acknowledgement/Receipt: Claim has been received. This does not mean the claim has accepted for adjudication.
- A2: Acknowledgement/Acceptance into adjudication system.
- A3: Acknowledgement/Returned as unprocessable. The claim has been rejected and has not been entered into the adjudication system.
- A4: Acknowledgement/Not Found: The claim cannot be found in the adjudication system.
- D0: Data Search Unsuccessful The payer is unable to return status on the requested claim(s) based on the submitted search criteria.
- P: Pending
- PO: Pending: Adjudication/Details This is a generic message about a pended claim. A pended claim is one for which no remittance advice has been issued or only part of the claim has been paid.
- P1: Pending/In Process: The claim is in the adjudication system
- P2: Pending/In Review: The claim is suspended pending review. Claim holds take additional days or weeks to either process for payment or get assigned error codes because they are taken out of the typical adjudication process
- F: Finalized
- F1: Finalized/Payment: The claim has been paid
- F2: Finalized/Denial: The claim has denied.

For detailed information of what these codes are describing and how they relate to the claim please visit the Washington Publishing Company at the following links:

Claim Status Codes:

http://www.wpc-edi.com/reference/codelists/healthcare/claim-status-codes/

Claim Status Category Codes:

http://www.wpc-edi.com/reference/codelists/healthcare/claim-status-category-codes/

#### NOTE:

If MEDI claim status inquiry indicates claim has been rejected or denied please refer to the Common Rejection Reasons and Solution listed in the MEDI Help Manual. Also refer to the actual remittance advice (electronic and paper), for rejection reasons.

# 276 – 277 Batch Request

To request claim status information in a batch file, providers must submit a file of claims for which they are seeking status. The submitted file must be in an X12 format and follow the Washington Publishing Company's 276/277 Health Care Claim Status Request and Response Implementation Guidelines for the Health Insurance Portability and Accountability Act (HIPPA), (version 005010X223). The HFS Medical Provider Handbook <u>Chapter 300</u> also contains a Health Care Claim Status Request and Response Standard Companion Guide, which provides Illinois specific information related to the 276/277 transaction.

- 1. Create and name a batch file formatted in X12 for submitted claims following the guidelines set forth in the references above.
- 2. Login to MEDI https://medi.hfs.illinois.gov/
- 3. Click on Internet Electronic Claims
- 4. Click on Upload X12 File(s)
- 5. Select your provider/entity from the dropdown box
- 6. Browse and find the X12 File you created and select it
- 7. Click on "Add File"
- 8. Put a check in the box to the left of the file in the bottom box
- 9. Click "Upload Files"
- 10. A response to the batch inquiry response usually occurs within 24 hours
- 11. When complete the 277 response will be available in the Download X12 tab in MEDI

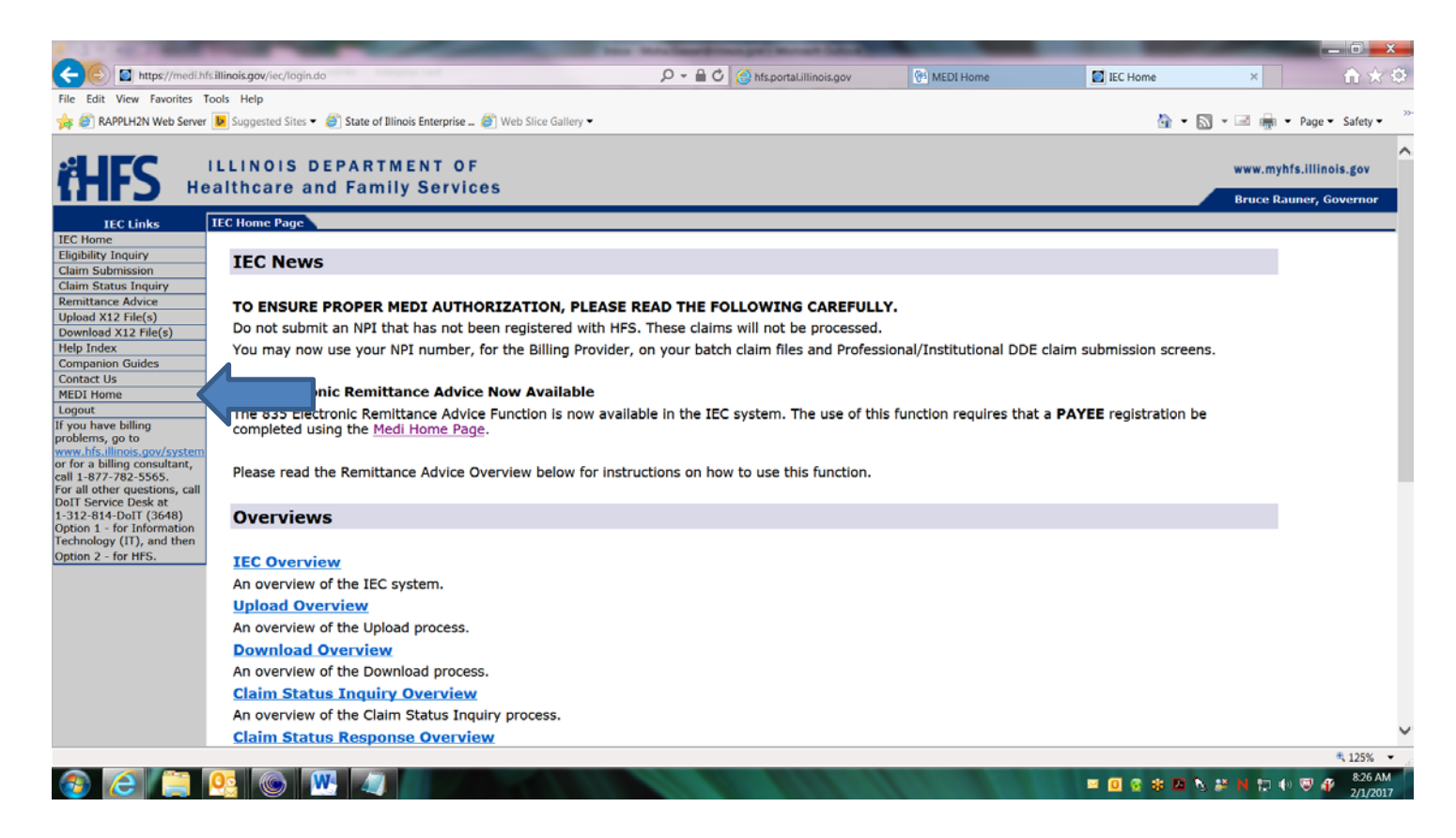

# Sample 276 Request (X12) – 1 Recipient

ISA\*00\* \*00\* \*ZZ\*123456789DPA001\*ZZ\*37-1320188INT \*170222\*0847\*^\*00501\*154200555\*1\*P\*> GS\*HR\*4KJL3QQLK23N\*37-1320188\*20170222\*0847\*154200555\*X\*005010X212 ST\*276\*154200555\*005010X212 BHT\*0010\*13\*154200555\*20170222\*0847 HL\*1\*\*20\*1 NM1\*PR\*2\*ILLINOIS MEDICAID\*\*\*\*\*PI\*37-1320188 HL\*2\*1\*21\*1 NM1\*41\*2\*XYZ CLEARINGHOUSE\*\*\*\*46\*4KJL3QQLK23N HL\*3\*2\*19\*1 NM1\*1P\*2\*ACME LTC\*\*\*\*XX\*1234567890 HL\*4\*3\*22\*0 NM1\*IL\*1\*JONES\*CLARENCE\*\*\*\*MI\*999999999 TRN\*1\*154200555 L71784XX001XB REF\*EJ\*L71784XX001XB REF\*BLT\*131 **REF\*LU\*INST** AMT\*T3\*168906.65 DTP\*472\*RD8\*20161201-20161231 HL\*5\*3\*22\*0 SE\*18\*154200555 GE\*1\*154200555 IEA\*1\*154200555

#### Notations:

**TRN02:** Interchange Control Number and Patient Control # used to submit the claim. This number must match exactly how it was submitted on the claim/batch.

AMT02: Total amount billed on the submitted claim.

## Sample 277 Response (X12) – 1 Recipient

ISA\*00\* \*00\* \*ZZ\*37-1320188INT \*ZZ\*123456789DPA001\*170222\*2040\*^\*00501\*000019631\*0\*P\*: GS\*HN\*37-1320188\*4KJL3QQLK23N\*20170222\*203330\*154200555\*X\*005010X212 ST\*277\*0001\*005010X212 BHT\*0010\*08\*156906288\*20170222\*203207\*DG HL\*1\*\*20\*1 NM1\*PR\*2\*ILLINOIS MEDICAID\*\*\*\*\*PI\*37-1320188 HL\*2\*1\*21\*1 NM1\*41\*2\*XYZ CLEARINGHOUSE\*\*\*\*\*46\*4KJL3QQLK23N HL\*3\*2\*19\*1 NM1\*1P\*2\*ACME LTC\*\*\*\*XX\*1234567890 HL\*4\*3\*22\*0 NM1\*IL\*1\*JONES\*CLARENCE\*\*\*\*MI\*999999999 TRN\*2\*154200555 L71784XX001XB STC\*P1:38\*20170101\*\*16906.65\*3744.11 REF\*1K\*201621090009519 REF\*BLT\*111 REF\*EJ\*435071XX001X DTP\*472\*RD8\*20161201-20161231 HL\*5\*3\*22\*0 SE\*18\*0001 GE\*1\*196310001 IEA\*1\*000019631

#### Notations:

**TRN02:** Interchange Control Number and Patient Control Number used to send the 276 Claim Status Request will be returned. If the numbers entered on the 276 did not match the number entered on the claim or batch status results may vary or result in D0.

#### Status breakdown:

- STC01: Industry Code (P1) and Status Code (38)
- STC02: Date Claim was Placed in Status Category
- **STC04:** Original Submitted Charges
- STC05: Adjudicated Amount
- **REF01:** Reference Identification Qualifier

**REF02:** HFS Payer Internal Claim Control Number (DCN) – This number can be referenced back to the proprietary paper remittance advice.

## 835 ERA Download

Payees registered in MEDI can download 835 Electronic Remittance Advices for their registered LTC providers. The 835 ERA's are in HIPPA compliant X12 format and follow the guidelines set forth by the Washington Publishing Company's 835 Health Care Claim Payment/Remittance Advice Implementation Guidelines for the Health Insurance Portability and Accountability Act (HIPPA) version 005010X223.

The HFS Medical Provider Handbook, Chapter 300 also contains a Health Care Claim Payment/Advice Standard Companion Guide which provides Illinois specific information related to the 835 transaction <a href="https://www.illinois.gov/hfs/MedicalProviders/Handbooks/Pages/5010.aspx">https://www.illinois.gov/hfs/MedicalProviders/Handbooks/Pages/5010.aspx</a>

To view and download available 835 ERA's follow the instructions below:

- 1. Login to MEDI https://medi.hfs.illinois.gov/
- 2. Click on Internet Electronic Claims (IEC)
- 3. Click on Remittance Advice

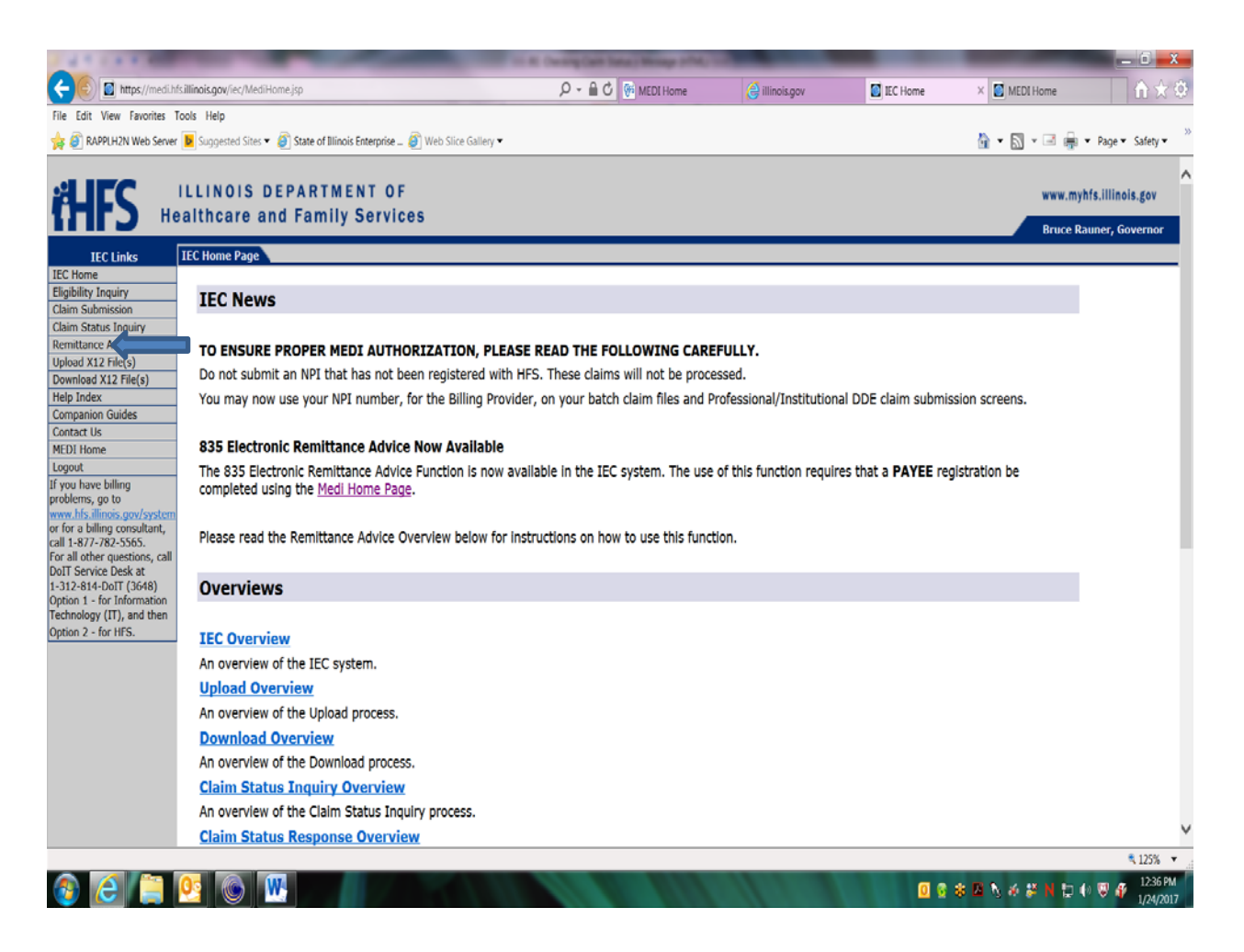

- 4. Select your provider/payee from the drop down box
- 5. Enter a date range (From and To fields are required)
- 6. Select "Institutional" from the Voucher Type drop down box
- 7. Click "Search"
- 8. Check the box next to the "Available ERA's"

| A COMPANY OF THE OWNER.           |                                 |                     |                   |                    | Manual Red           |                |               |                   | and the second distances in the second distance of the second distance of the second distan |                        |
|-----------------------------------|---------------------------------|---------------------|-------------------|--------------------|----------------------|----------------|---------------|-------------------|----------------------------------------------------------------------------------------------------|------------------------|
| < 🕑 📓 https://medi.hfs.illinois.  | gov/iec/eraSearch.do            |                     |                   | P-≞                | 🖒 👫 MEDI Home        | (d) illi       | nois.gov      | Download ERA Fil  | es 🛛 💽 MEDI Home                                                                                                    |                        |
| File Edit View Favorites Tools He | elp                             |                     |                   |                    |                      |                |               |                   |                                                                                                    |                        |
| 🚖 資 RAPPLH2N Web Server 🕨 Sug     | gested Sites 👻 🏉 State of Illin | ois Enterprise 🙆 We | b Slice Gallery 👻 |                    |                      |                |               |                   | 🏠 🕶 🔝 👻 📾 👼                                                                                                    | 🕴 👻 Page 👻 Safety 👻    |
|                                   | NOIS DEPARTM                    | ENT OF              |                   |                    |                      |                |               |                   | www.m                                                                                                    | yhfs.illinois.gov 🔥    |
| Health                            | care and Family                 | y Services          |                   |                    |                      |                |               |                   | Deven                                                                                                    | Dauman Caucaman        |
| TEOLISIS EDA S                    | langeh                          |                     |                   |                    |                      |                |               |                   | Bruce                                                                                                    | cauner, Governor       |
| IEC Home                          |                                 |                     |                   |                    |                      |                |               |                   |                                                                                                    | Print Holp             |
| Eligibility Inquiry               | Chasses Bauses                  |                     | 100450            | 2000020000 0101    | IO NO (TEOLINION O   |                |               |                   |                                                                                                    | Print Help             |
| Claim Submission                  | Choose Payee:*                  |                     | 123450            | 37896276302 - PUBL | IC AID / TECHNICAL S | UPPO           |               |                   |                                                                                                    |                        |
| Remittance Advice                 | Note: A search with             | at least a Vouch    | er Number or      | Voucher Date F     | Range must be per    | formed to v    | iew Remittar  | nce Advice files. |                                                                                                    |                        |
| Upload X12 File(s)                | Vauahar                         | From                | From              | From               | т                    | Te             | Te            | Manahara          |                                                                                                    |                        |
| Download X12 File(s)              | Number                          | Month:              | Dav               | Year               | Month:               | Dav            | Year          | Voucher<br>Type:  |                                                                                                    |                        |
| Companion Guides                  | Humbert                         | Hontin              | Duy.              | - Curr             | Honen                | Duy.           | i cui i       | Type.             |                                                                                                    |                        |
| Contact Us                        |                                 | 12                  | 01                | 20                 | 12                   | 31             | 20            | Institutional     | ~                                                                                                    |                        |
| MEDI Home                         |                                 |                     |                   |                    |                      |                |               |                   | Search                                                                                                    |                        |
| If you have billing               |                                 |                     |                   |                    |                      |                |               |                   | Select New Files                                                                                                    |                        |
| problems, go to                   |                                 |                     |                   |                    |                      |                |               |                   |                                                                                                    |                        |
| or for a billing consultant,      | Available ERA                   | s                   |                   |                    | Retrieved            | Vouc           | her<br>Vouche | er Date           | Available Through                                                                                                    |                        |
| For all other questions, call     |                                 | 00004 5040          |                   |                    | Ne                   | Num            |               | 046               | 10/10/2017                                                                                                    |                        |
| DoIT Service Desk at              | M File835_201034                | 80001_5010_0.e      | <u>a</u>          |                    | NO                   | 03480          | 001 12/13/2   | 1016              | 12/13/2017                                                                                                    |                        |
| Option 1 - for Information        |                                 |                     |                   |                    |                      |                |               |                   |                                                                                                    |                        |
| Technology (IT), and then         |                                 |                     |                   |                    |                      |                |               |                   |                                                                                                    |                        |
| Option 2 - for HFS.               |                                 |                     |                   |                    |                      |                |               |                   |                                                                                                    |                        |
|                                   |                                 |                     |                   |                    |                      |                |               |                   |                                                                                                    |                        |
|                                   |                                 |                     |                   |                    |                      |                |               |                   |                                                                                                    |                        |
|                                   |                                 |                     |                   |                    |                      |                |               |                   |                                                                                                    |                        |
|                                   | Enter a local direc             | tory location:*     |                   |                    | misha dlass          | el\Deskton\New | folder        |                   | Download Files                                                                                                    |                        |
|                                   | Enter a local anec              | location.           |                   |                    | mond-gldos           | onoosnoprion   | loidor        |                   |                                                                                                    |                        |
|                                   |                                 |                     |                   |                    |                      |                |               |                   |                                                                                                    |                        |
|                                   |                                 |                     |                   |                    |                      |                |               |                   |                                                                                                    |                        |
| Copyright © 2017                  |                                 |                     |                   |                    |                      |                |               | Privacy I         | nformation   Web Acces                                                                                                    | sibility   Webmaster 🗸 |
| Charle Pour to Download File      |                                 |                     |                   |                    |                      |                |               |                   | ,                                                                                                    | 1259                   |
| Check box to Download File        |                                 | -                   |                   |                    |                      |                | -             |                   |                                                                                                    | 1250 PM                |
|                                   |                                 |                     |                   |                    |                      |                |               | 0 😨 :             | 8 🖾 N 🕸 8 N 🔛                                                                                                    | 1/24/2017              |

9. Create a folder on your desktop or directory of your choice to download your file to

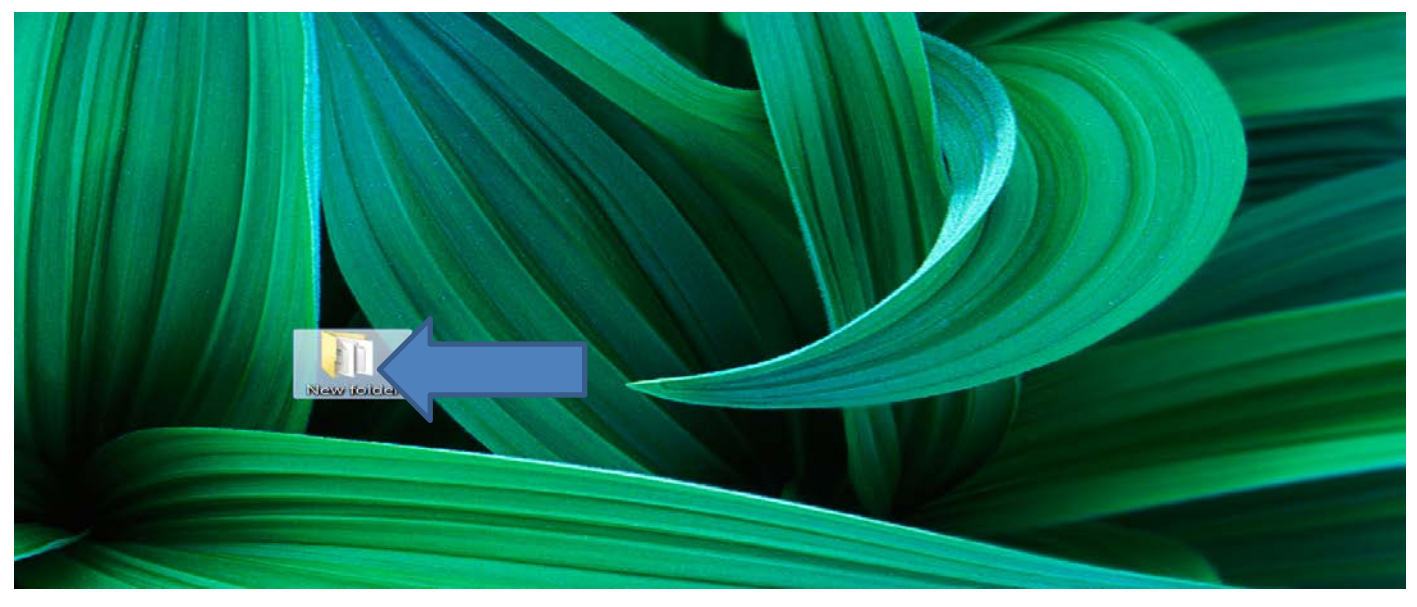

10. Open the newly created file

11. Click on the yellow folder located in the upper left hand corner of the newly created desktop folder and copy the **directory file path** 

|                               |                              |    | 21            |      |      |                       |      |
|-------------------------------|------------------------------|----|---------------|------|------|-----------------------|------|
| C\Users\misha.gla             | issel\Desktop\New folder (2) |    |               | -    |      |                       | v 49 |
| File Edit View Tools Help     |                              |    |               |      |      |                       |      |
| Organize 🔻 Include in library | y ▼ Share with ▼ New folde   | r  |               |      |      |                       |      |
| 🙀 Favorites                   | Name                         | \$ | Date modified | Туре | Size |                       |      |
| 📕 Desktop                     |                              |    |               |      |      | This folder is empty. |      |
| 🗼 Downloads                   |                              |    |               |      |      |                       |      |

- 12. Paste the directory path into the "Enter a local directory location" field
- 13. Click Download Files and make note of the download confirmation number

| If there intending light light   (a) the finding light light (b) the finding light light lig                                                                                                    |                                               | iec/eraSearch.do              |                       | -               | Q - A (           | MEDI Home           | (A illin         | pis.gov     | Download ERA File | X MEDI Home                   |                                     | X<br>(Č)   |
|----------------------------------------------------------------------------------------------------|-----------------------------------------------|-------------------------------|-----------------------|-----------------|-------------------|---------------------|------------------|-------------|-------------------|-------------------------------|-------------------------------------|------------|
| <form>         With Note With Note State and Note Note Note Note Note Note Note Note</form>                                                                                                    | File Edit View Favorites Tools Help           |                               |                       |                 |                   |                     |                  |             | -                 | -                             | 00.00                               |            |
|                                                                                                    | 🖕 🕘 RAPPLH2N Web Server 📧 Suggest             | ed Sites 👻 🙆 State of Illinoi | is Enterprise 🧉 Web S | ilice Gallery 🕶 |                   |                     |                  |             |                   | 🏠 • 🖾 • 🖂 🖶                   | <ul> <li>Page ▼ Safety ▼</li> </ul> | 33         |
| Contract te and Parmity Services         Destinction (mark)         Contract te<br>Tegelarity (neury)         Constraint (mark)       Constraint (mark)       Constraint (mark)       Constraint (mark)         Constraint (mark)       Constraint (mark)                                                                                                    |                                               | DIS DEPARTME                  | ENT OF                |                 |                   |                     |                  |             |                   | www.m                         | yhfs.illinois.gov                   | ^          |
| It CL Unics       IEVA Search       Print       Itel p         If CL Information       If CL Information       Print       If CL Information         If CL Information       Choose Payee:*       If 204507800270002 - PUBLICA AD / TECHNICAL SUPPORT ▼       Print       If edge         Choose Payee:*       Cotoce Payee:*       Total absorb Total Support ▼       Note: A search with at least a Voucher Number or Voucher Date Range must be performed to view Remittance Advice files.       Voucher       Type:         Comparison Guides       Concost Information       Total Support Total Support Total                                                                                                    | 1775 Healthca                                 | ire and Family                | Services              |                 |                   |                     |                  |             |                   | Bruce R                       | auner, Governor                     |            |
| Inc. Home       Print       Help         Tebboliny Induces       Tebboliny Induces       Tebboliny Induces       Print       Help         Chains Status Induiry       Choose Payee:*       Texts072999278302-PUBLIC AU/TECHNICAL SUPPORT       Once:       Note: A search with at least a Voucher Number or Voucher Date Range must be performed to view Remiltance Advice files.       Voucher       From:       Topy:       Topy:                                                                                                    | IEC Links ERA Sear                            | ch                            |                       |                 |                   |                     |                  |             |                   |                               |                                     |            |
| Englishing inquiry       Calors Addressing       Totals Addressing       Totals Addresing       Totals Addressing       T                                                                                                    | IEC Home                                      |                               |                       |                 |                   |                     |                  |             |                   |                               | Print Heln                          | i.         |
| Claim Status for a binary of the status of the status of                                                                                                    | Eligibility Inquiry                           |                               |                       |                 |                   |                     |                  |             |                   |                               | Think Theip                         | -          |
| Claim Status Inquiry         Weintance Advice         Upload X12 File(5)         Companion Guides         Companion Guides         Contract Us         WED Home         Loguit         1 you have billing<br>problems, go to<br>work distings.cov/system<br>of for a billing consultant,<br>for all other questions, coll<br>point of 1/15 (3d48)<br>Option 1 - for Information,<br>detext on Use the second line.         Available ERA's       Retrieved<br>Note: A search with at least a Voucher Number or Voucher Date<br>Status Retrieved<br>Option 2 - for HfS.       Available ERA's<br>No       Retrieved<br>Status Retrieved<br>No       Voucher Voucher Date<br>Status Retrieved<br>No       Available Through<br>63480001 12/13/2016       12/13/2017                                                                                                    | Claim Submission                              | Choose Payee:*                |                       | 1234567         | 896276302 - PUBLI | C AID / TECHNICAL S | UPPORT Y         |             |                   |                               |                                     |            |
| Remetance Advice       Updaw X12 Fle(6)         Updaw X12 Fle(6)       From         Help Index       Compando Suides         Compando Suides       Compando Suides         Contract Uk       Month:       Day:       Year:       Month:       Day:       Year:       Youcher         Retrieved       Month:       Day:       Day:       Day:       To       Day:       Year:       Youcher         If you have billing<br>contract Uk       Help Index       Statute       Statute       Statute       Statute         If you have billing<br>contract Uk       From       From       From       Retrieved       Voucher       No       Statute         If 397:782:585.       For all other questions, cold       No       63480001 12/13/2016       12/13/2017       12/13/2017         ID 15 Service Day:       No       63480001 12/13/2016       12/13/2017       Day:       Day: <td>Claim Status Inquiry</td> <td>Note: A search with</td> <td>at least a Voucher</td> <td>Number or \</td> <td>/oucher Date R</td> <td>ange must be per</td> <td>formed to vie</td> <td>w Remittand</td> <td>e Advice files.</td> <td></td> <td></td> <td></td>                                                                                                    | Claim Status Inquiry                          | Note: A search with           | at least a Voucher    | Number or \     | /oucher Date R    | ange must be per    | formed to vie    | w Remittand | e Advice files.   |                               |                                     |            |
| Upped Alz Melé   Download X12 Melé   Download X12 Melé   Melor Index   Companion Guides   Companion Guides   Companion Guides   Contract Us   MEDI Home   Logout   Logout   If you have Billing   problems and X2 Melé   Dorl Service Desk at   1312-841-001   State ERA'S   Retrieved   Voucher   Available ERA'S   Retrieved   No   63480001 12/13/2016   12/13/2017   Enter a local directory location:*   Inter a local directory location:*   Textor Retrieved Textor Retrieved No Copyright 8 2017 Copyright 8 2017 Copyright 8                                                                                                    | Remittance Advice                             |                               |                       |                 |                   |                     |                  |             |                   |                               |                                     |            |
| Lowing A12 Trie(s)       Image: Companie Guides         Companie Guides       Companie Guides         Companie Guides       Image: Companie Guides         Companie Guides       Image: Companie Guides         Image: Companie Guides       Image: Companie Guides         Image: Companie Guides       Image: Companie Guides                                                                                                    | Upload X12 File(s)                            | Voucher                       | From                  | From            | From              | То                  | То               | То          | Voucher           |                               |                                     |            |
| Individual   Comparing Guides   Comparing Guides   Comparing Guides   Comparing Guides   I got New Filling   I got New Filling <t< td=""><td>Help Index</td><td>Number</td><td>Month</td><td>Davi</td><td>Vear</td><td>Month</td><td>Dave</td><td>Vear</td><td>Type</td><td></td><td></td><td></td></t<>                                                                                                    | Help Index                                    | Number                        | Month                 | Davi            | Vear              | Month               | Dave             | Vear        | Type              |                               |                                     |            |
| Contract Us     MEDI frome   Logout   If you have billing   problems, got   Market billing   problems, got   Market billing   scient New Files     Available ERA's   Retrieved   Voucher Date   No   63480001 12/13/2015   12/13/2017                    Copyright & 2017                    Image: Copyright & 2017                    Copyright & 2017                    Image: Copyright & 2017                          Image: Copyright & 2017                                 Image: Copyright & 2017 </td <td>Companion Guides</td> <td>Humber.</td> <td>Pionen.</td> <td>Day.</td> <td>rear.</td> <td>Pionen.</td> <td>Day.</td> <td>rear.</td> <td>Type.</td> <td></td> <td></td> <td></td>                                                                                                    | Companion Guides                              | Humber.                       | Pionen.               | Day.            | rear.             | Pionen.             | Day.             | rear.       | Type.             |                               |                                     |            |
| HEDI Home       Logout         Logout       If you have billing problems, go to good with a glassed DesktopiNew folder       Scarth         If you have billing problems, go to good with a glassed DesktopiNew folder       Scarth       Scarth         If you have billing problems, go to good with a glassed DesktopiNew folder       Available ERA's       Retrieved       Voucher Voucher Date       Available Through         DolT Service Desk et        File835_20163480001_5010_0.edl       No       63480001 12/13/2016       12/13/2017         Technology (IT), and then Option 2 - for HFS.       Enter a local directory location:*       Inisha glassed DesktopiNew folder       Download Files         Copyright @ 2017       Creck Box to Download Files       Converted File       Creck Box to Download Files       Vexture of the start of the start of the st                                                                                                    | Contact Us                                    |                               | 12                    | 01              | 2016              | 12                  | 21               | 2016        | Inclifutional     | V                             |                                     |            |
| Iggout       Search         If you have billing provides thing provides thing provides the provides the pro                                                                                                    | MEDI Home                                     |                               | 12                    | 01              | 2010              | 12                  | 01               | 2010        | manadonal         | -                             |                                     |            |
| If you have billing problems, go to be the set of the set of the                                                                                                    | Logout                                        |                               |                       |                 |                   |                     |                  |             | (                 | Search                        |                                     |            |
| problems, go to<br>www.ths.illos.gou/system<br>for a billing consultant,<br>for all ther questions, goal<br>DOT Service Desk at<br>1-312-814-DoIT (3448)<br>Option 1 - for IHFS.<br>Copyright © 2017<br>myHES<br>Copyright © 2017<br>Check Box to Download File<br>Copyright © 2017<br>Check Box to Download File<br>Copyright © 2017<br>Check Box to Download File<br>Copyright © 2017<br>Check Box to Download File<br>Copyright © 2017<br>Check Box to Download File<br>Copyright © 2017<br>Check Box to Download File<br>Copyright © 2017<br>Check Box to Download File<br>Check Box to Download File<br>Check Box to Downl | If you have billing                           |                               |                       |                 |                   |                     |                  |             |                   | Select New Files              |                                     |            |
| Copyright & 2017       Copyright & 2017         Copyright & 2017       Copyright & 2017         Copyright & 2017                                                                                                    | problems, go to                               |                               |                       |                 |                   |                     |                  |             |                   | 0010001110111100              |                                     |            |
| Available EAA's Retrieved Number Volutier Date Available Introlign<br>For all observations and the provided of the provided of t                                                                                                    | or for a hilling consultant.                  |                               |                       |                 |                   | Babelou d           | Vouch            | er          |                   | and the balance of the second |                                     | 1          |
| For all other questions, call<br>DOIT Service Desk at<br>1-312-814-DOIT (3648)<br>Option 1 - for Information<br>Technology (IT), and then<br>Option 2 - for HFS.<br>Copyright © 2017<br>myHES<br>Check Box to Download File                                                                                                    | call 1-877-782-5565.                          | Available ERA's               |                       |                 |                   | Retrieved           | Numb             | er voucner  | Date              | Available Inrough             |                                     | 1.00       |
| Doll Service Desk at<br>132-848-004 (3648)<br>Option 1 - for Information<br>Option 2 - for HFS.<br>Copyright © 2017<br>myHES<br>Check Box to Download File<br>Check Box to Download File<br>Check Box to Download File<br>Check Box to Download File<br>Check Box to Download File<br>Check Box to Download File<br>Check Box to Download File<br>Check Box to Download File<br>Check Box to Download File<br>Check Box to Download File<br>Check Box to Download File<br>Check Box to Download File<br>Check Box to Download File<br>Check Box to Download File                                                                                                    | For all other questions, call                 | File835_2016348               | 0001 5010 o.edi       |                 |                   | No                  | 634800           | 01 12/13/20 | 16                | 12/13/2017                    |                                     | 1.00       |
| Copyright © 2017 Check Box to Download File Check Box to Download File Chec                                                                                                    | DoIT Service Desk at<br>1-312-814-DoIT (3648) |                               | 0001_0010_0.00        |                 |                   | 110                 | 001000           | 01 12/10/20 |                   | 12, 10, 201,                  |                                     | 1.00       |
| Technology (IT), and then Option 2 - for HFS.  Enter a local directory location:*  Download Files  Copyright © 2017  myHES  Check Box to Download File  Check Box to Download File  Check Box to Downl                                                                                                    | Option 1 - for Information                    |                               |                       |                 |                   |                     |                  |             |                   |                               |                                     | 1.00       |
| Option 2 - for HFS.  Enter a local directory location:*  Download Files  Download Files  Copyright © 2017  mytHS  Check Box to Download File  Check Box to Download File                                                                                                    | Technology (IT), and then                     |                               |                       |                 |                   |                     |                  |             |                   |                               |                                     | 1.11       |
| Enter a local directory location:*                                                                                                    | Option 2 - for HFS.                           |                               |                       |                 |                   |                     |                  |             |                   |                               |                                     | 1.00       |
| Copyright © 2017  Check Box to Download File  Check Box to Download File  Check Box to                                                                                                    |                                               |                               |                       |                 |                   |                     |                  |             |                   |                               |                                     |            |
| Copyright © 2017<br>misha glassel/DesktopiNew folder<br>Download Files<br>Derivacy Information   Web Accessibility   Webmaster V<br>Check Box to Download File<br>Check Box to Download File                                                                                                    |                                               |                               |                       |                 |                   |                     |                  |             |                   |                               |                                     | 1.00       |
| Copyright © 2017<br>misha glassef/DesktopiNew folder<br>Download Files<br>Copyright © 2017<br>mytH2S<br>Check Box to Download File<br>Check Box to Download File<br>Check Box to Download File                                                                                                    |                                               |                               |                       |                 |                   |                     |                  |             |                   |                               |                                     | 1.00       |
| Enter a local directory location:*                                                                                                    |                                               |                               |                       |                 | <b>N</b>          |                     |                  |             |                   |                               |                                     | 1.11       |
| Enter a local directory location:*                                                                                                    |                                               |                               |                       |                 |                   |                     |                  |             |                   |                               |                                     |            |
| Copyright © 2017  Copyright © 2017  Check to Download File  Check to Download File  Check to Download                                                                                                    |                                               | Enter a local direct          | onv location.*        |                 |                   | micha alace         | ol/Dockton/New f | older       |                   | Download Files                |                                     |            |
| Copyright © 2017<br>myHES<br>Check Box to Download File                                                                                                    |                                               |                               | ory location.         |                 |                   | mona.giaoo          | encoskiopavew i  | UNUBI       |                   | Dominoud Lines                |                                     |            |
| Copyright © 2017 Privacy Information.   Web Accessibility   Webmaster  Check Rox to Download File                                                                                                    |                                               |                               |                       |                 |                   |                     |                  |             |                   |                               |                                     |            |
| Copyright © 2017<br>myHES<br>Check Box to Download File                                                                                                    |                                               |                               |                       |                 |                   |                     |                  |             |                   |                               |                                     |            |
| Copyright © 2017<br>myHES<br>Check Bo to Download File                                                                                                    |                                               |                               |                       |                 |                   |                     |                  |             |                   |                               |                                     |            |
| Check Box to Download File                                                                                                    | Copyright © 2017<br>myHES                     |                               |                       |                 |                   |                     |                  |             | Privacy In        | formation   Web Access        | ibility   Webmaste                  | <b>r</b> ~ |
|                                                                                                    | Check Box to Download File                    |                               |                       |                 |                   |                     |                  |             |                   |                               | \$ 125%                             | •          |
|                                                                                                    |                                               | s w                           |                       |                 |                   |                     |                  | 1000        | 0 8 4             | 12 N # # N 10                 | () 😺 🦨 12:50 PM                     | 4          |

|                                                                                                    | 1 and the second                             | Contraction of Street Street Street   |                         |                                          |                   |
|----------------------------------------------------------------------------------------------------|----------------------------------------------|---------------------------------------|-------------------------|------------------------------------------|-------------------|
| The second second state of the second second |                                              | P - B C MEDI Home                     | G Illinois.gov          | Download Confirmat_ × MEDI Home          | n *               |
| ie Edit View Favorites Tools Help                                                                                                    | of Blinoir Enternrice 🔊 Wath Slice Gallery 💌 |                                       |                         | A • 51 • 51 · 5                          | • Pane • Safatu • |
|                                                                                                    | or minors enterprise                         |                                       |                         |                                          | · Fage · Salety · |
| ILC ILLINOIS DEPAT                                                                                                    | TMENT OF                                     |                                       |                         | www.m                                    | yhfs.illinois.gov |
| Healthcare and Fa                                                                                                    | mily Services                                |                                       |                         | Bruce B                                  | tauner, Governor  |
| IEC Links Download Confirmation                                                                                                    |                                              |                                       |                         |                                          |                   |
| C Home                                                                                                    |                                              | 121 Mai                               |                         |                                          |                   |
| aim Submission Date                                                                                                    |                                              | Time                                  |                         |                                          |                   |
| mittance Advice 01/24/2017                                                                                                    |                                              | 12:53:34                              |                         |                                          |                   |
| bad X12 File(s) The following f                                                                                                    | les have been downloaded. Payment            | of interest may be available if the   | State fails to comply i | with the State Prompt Payment Act. (ILL. |                   |
| Ip Index REV. STAT. 19                                                                                                    | 1, CH. 127, PAR. 132.400 ET SEQ.)            | (30 ILCS 540).                        |                         |                                          |                   |
| mpanion Guides                                                                                                    | 2.00<br>2.0054 URD 1                         |                                       |                         |                                          | 1                 |
| Confirmation<br>Number                                                                                                    | File Nam                                     | e                                     |                         |                                          |                   |
| 0000000870                                                                                                    | 277-002 File835_2                            | 0163480001_5010_o.edi                 |                         |                                          |                   |
| blems, go to                                                                                                    |                                              |                                       |                         |                                          |                   |
| or a billing consultant,                                                                                                    |                                              |                                       |                         |                                          | 1                 |
| 1-877-782-5565.<br>all other questions, call                                                                                                    |                                              | Download More Files                   |                         |                                          |                   |
| T Service Desk at                                                                                                    |                                              |                                       |                         |                                          |                   |
| ion 1 - for Information                                                                                                    |                                              |                                       |                         |                                          |                   |
| tion 2 - for HFS.                                                                                                    |                                              |                                       |                         |                                          |                   |
|                                                                                                    |                                              |                                       |                         |                                          |                   |
|                                                                                                    |                                              |                                       |                         |                                          |                   |
|                                                                                                    |                                              |                                       |                         |                                          |                   |
|                                                                                                    |                                              |                                       |                         |                                          |                   |
|                                                                                                    |                                              |                                       |                         |                                          |                   |
|                                                                                                    |                                              |                                       |                         |                                          |                   |
|                                                                                                    |                                              |                                       |                         |                                          |                   |
| wright © 2017                                                                                                    |                                              |                                       |                         |                                          |                   |
|                                                                                                    |                                              |                                       |                         | N. 17                                    | \$ 125%           |
|                                                                                                    |                                              | 1 1 1 1 1 1 1 1 1 1 1 1 1 1 1 1 1 1 1 | and the second          | 0 6 * B N # # M 10                       | 1253 P            |

- 14. Open the folder on the desktop or other local directory
- 15. If prompted, select the option to open the file 'From a list of available programs'
- 16. Open the file using a software program capable of reading and/or formatting X12 data (information that is uploaded in MEDI is formatted as X12 and will be downloadable formatted in X12)

| and the second second          |                    |          |                       | -    |                | - 49    | Search New folder |        | , P  |
|--------------------------------|--------------------|----------|-----------------------|------|----------------|---------|-------------------|--------|------|
| Burn New folder                |                    |          |                       |      |                |         |                   |        | 0    |
| Name                           | Date modified      | Туре     | Size                  |      |                |         |                   |        |      |
| File835_20163480001_5010_o.edi | 1/24/2017 12:53 PM | EDI File | 1 KB                  |      |                |         |                   |        |      |
|                                |                    |          | 1                     |      |                |         |                   |        |      |
|                                |                    |          |                       |      |                |         |                   |        |      |
|                                |                    |          |                       |      |                |         |                   |        |      |
|                                |                    |          |                       |      |                |         |                   |        |      |
|                                |                    |          |                       |      |                |         |                   |        |      |
|                                |                    |          |                       |      |                |         |                   |        |      |
|                                |                    |          |                       |      |                |         |                   |        |      |
|                                |                    |          |                       |      |                |         |                   |        |      |
|                                |                    |          |                       |      |                |         |                   |        |      |
|                                |                    |          |                       |      |                |         |                   |        |      |
|                                |                    |          |                       |      |                |         |                   |        |      |
|                                |                    |          |                       |      |                |         |                   |        |      |
|                                |                    |          |                       |      |                |         |                   |        |      |
|                                |                    |          |                       |      |                |         |                   |        |      |
|                                |                    |          |                       |      |                |         |                   |        |      |
|                                |                    |          |                       |      |                |         |                   |        |      |
|                                |                    |          |                       |      |                |         |                   |        |      |
|                                |                    |          |                       |      |                |         |                   |        |      |
|                                |                    |          |                       |      |                |         |                   |        |      |
|                                |                    |          |                       |      |                |         |                   |        |      |
|                                |                    |          |                       |      |                |         |                   |        |      |
|                                |                    |          |                       |      |                |         |                   |        |      |
|                                |                    |          |                       |      |                |         |                   |        |      |
|                                |                    | 1 m      | ALC: NOT THE OWNER OF | 1111 |                |         |                   | 2:50   | PM   |
|                                |                    | 1000     |                       |      | - <u>0</u> 6 5 | - 10 Va |                   | 1/31/2 | 2017 |

\_ 0 \_ ×

# 17. Adjudication information can be viewed electronically in MEDI as well as X12 file format by clicking on the highlighted file

| A STATE OF                                    |                                |                        | -                  | a a burn         | of the same new little |                 |               |                   |                        |                           |
|-----------------------------------------------|--------------------------------|------------------------|--------------------|------------------|------------------------|-----------------|---------------|-------------------|------------------------|---------------------------|
| 🗲 🕑 🔟 https://medi.hfs.illin                  | ois.gov/iec/eraSearch.do       | Sector State           |                    | , <b>P - 6</b>   | 🕑 💮 MEDI Home          | 🤞 illi          | nois.gov      | Download ERA File | s 🛛 🖸 MEDI Home        | <b>↑</b> ★ ₽              |
| File Edit View Favorites Tools                | Help                           |                        |                    |                  |                        |                 |               |                   |                        |                           |
| 🚖 🧉 RAPPLH2N Web Server 🕨                     | Suggested Sites 👻 🖉 State of I | llinois Enterprise 🙆 W | eb Slice Gallery 👻 |                  |                        |                 |               |                   | 🏠 • 🖾 • 🖃 👼            | ▪ Page ▪ Safety ▪         |
|                                               | LINOIS DEPART                  | MENT OF                |                    |                  |                        |                 |               |                   | www.m                  | yhfs.illinois.gov 🔨       |
| HILD Hear                                     | theare and Fami                | ily Services           |                    |                  |                        |                 |               |                   | Bruce F                | kauner, Governor          |
| IEC Links ER                                  | A Search                       |                        |                    |                  |                        |                 |               |                   |                        |                           |
| IEC Home                                      |                                |                        |                    |                  |                        |                 |               |                   |                        | Print Help                |
| Claim Submission                              | Choose Payee:*                 |                        | 123456             | 7896276302 - PUE | BLIC AID / TECHNICAL S | SUPPORT 🗸       |               |                   |                        |                           |
| Claim Status Inquiry                          | Note: A search wi              | ith at least a Vouc    | her Number or      | Voucher Date     | Range must be pe       | rformed to vi   | iew Remittan  | ce Advice files.  |                        |                           |
| Remittance Advice<br>Upload X12 File(s)       |                                |                        |                    |                  |                        |                 |               |                   |                        |                           |
| Download X12 File(s)                          | Voucher                        | From                   | From               | From             | То                     | То              | То            | Voucher           |                        |                           |
| Help Index                                    | Number:                        | Month:                 | Day:               | Year:            | Month:                 | Day:            | Year:         | Type:             |                        |                           |
| Contact Us                                    |                                | 12                     | 01                 | 2016             | 12                     | 31              | 2016          | Institutional     | ~                      |                           |
| MEDI Home                                     |                                |                        |                    | 2010             |                        |                 |               |                   | Coarch                 |                           |
| Logout<br>If you have billing                 |                                |                        |                    |                  |                        |                 |               |                   | Search                 |                           |
| problems, go to                               |                                |                        |                    |                  |                        |                 |               |                   | Select New Files       |                           |
| or for a billing consultant,                  | Available ER                   | A's                    |                    |                  | Retrieved              | Vouc            | her<br>Vouche | r Date            | Available Through      |                           |
| For all other questions, call                 |                                | 2490001 5010           |                    |                  | No                     | 62490           | 001 12/12/2   | 016               | 12/12/2017             |                           |
| DoIT Service Desk at<br>1-312-814-DoIT (3648) | M File035_2010                 | 5460001_5010_0         |                    |                  | NO                     | 03400           | 001 12/13/2   | 010               | 12/13/2017             |                           |
| Option 1 - for Information                    |                                |                        | •                  |                  |                        |                 |               |                   |                        |                           |
| Option 2 - for HFS.                           |                                |                        |                    |                  |                        |                 |               |                   |                        |                           |
|                                               |                                |                        |                    |                  |                        |                 |               |                   |                        |                           |
|                                               |                                |                        |                    |                  |                        |                 |               |                   |                        |                           |
|                                               |                                |                        |                    |                  |                        |                 |               |                   |                        |                           |
|                                               |                                |                        |                    |                  |                        |                 |               |                   |                        |                           |
|                                               | Enter a local dire             | ectory location:*      | :                  |                  | misha.glass            | sel\Desktop\New | folder        |                   | Download Files         |                           |
|                                               |                                |                        |                    |                  |                        |                 |               |                   |                        |                           |
|                                               |                                |                        |                    |                  |                        |                 |               |                   |                        |                           |
|                                               |                                |                        |                    |                  |                        |                 |               |                   |                        |                           |
| Copyright © 2017<br>myHES                     |                                |                        |                    |                  |                        |                 |               | Privacy In        | formation   Web Access | sibility   Webmaster 🗸    |
| Check Box to Download File                    |                                |                        |                    |                  |                        |                 |               |                   |                        | 💐 125% 🔻 🚽                |
| 📀 🦲 📋 🕑                                       | i 🍥 🖳                          |                        |                    |                  |                        |                 |               | 0 6 4             | 1 🖬 🔨 🖉 🖉 N 🔁          | ♦ ♥ 12:50 PM<br>1/24/2017 |

## 18. On the next page click on Provider Number/NPI

| + ttps://medi.hfs.illinois.go                                                  | ov/iec/eraSummary.do?ISA_CONTROL_NUM=00      | 0000001&SENDER.JD=37-1320188ER 🔎 👻 🔒 🖒 🌧 2017 KD- | -10-CM 👹 Chapter 300 Co | m 🉆 HFS HIPAA X12 S 📴 MEDI | Home ERA Summary ×                        | ×<br>★Φ      |
|--------------------------------------------------------------------------------|----------------------------------------------|---------------------------------------------------|-------------------------|----------------------------|-------------------------------------------|--------------|
| File Edit View Favorites Tools Hel                                             | p                                            |                                                   |                         |                            |                                           |              |
| 🙀 🥭 RAPPLH2N Web Server 📕 Sugg                                                 | ested Sites 👻 🧕 State of Illinois Enterprise | 🥭 Web Slice Gallery 🕶                             |                         |                            | 🟠 🔻 🖾 👻 🖃 🚋 👻 Page 👻 Safety               | /* ‴         |
|                                                                                |                                              |                                                   |                         |                            | Bruce Rauner, Governo                     | <u> </u>     |
| IEC Links ERA Su<br>IEC Home<br>Eligibility Inquiry                            | immary                                       |                                                   |                         |                            | Print He                                  | lp           |
| Claim Submission<br>Claim Status Inquiry<br>Remittance Advice                  | Return to ERA Listing Payee Number:          | 1234567896276302                                  | Int                     | erchange Control Num:      | 00000001                                  |              |
| Upload X12 File(s)<br>Download X12 File(s)                                     | Payee Name:                                  | PUBLIC AID / TECHNICAL SUPPORT                    |                         |                            |                                           |              |
| Help Index<br>Companion Guides                                                 | Voucher Number:                              | 63480001                                          | Vo                      | ucher Date:                | 12/13/2016                                |              |
| MEDI Home                                                                      | Type of Advice:                              | H - Notification Only                             |                         |                            |                                           |              |
| If you have billing<br>problems, go to                                         | Payment Amount:                              | \$0.00                                            | Pay                     | yment Type:                | NON - Non-Payment                         |              |
| or for a billing consultant,<br>call 1-877-782-5565.                           | Check or EFT Number:                         | 47820163480001                                    |                         |                            |                                           |              |
| For all other questions, call<br>DoIT Service Desk at                          | Enter a Provider Number o                    | r NPI to search on:                               |                         | Search                     |                                           | _            |
| 1-312-814-DoIT (3648)                                                          | Provider Number/NPI                          | Provider Name                                     | Total Claims            | Billeo                     | d Amount                                  |              |
| Option 1 - for Information<br>Technology (17), and then<br>Option 2 - for HFS. | 1234567893                                   | ACME LTC TEST                                     | 1                       | \$1,40                     | 0.00                                      |              |
| Copyright © 2017<br><u>myHFS</u>                                               |                                              |                                                   |                         | Privacy In                 | nformation   Web Accessibility   Webma    | ster 🗸       |
| 🚳 (2) 📖 🚳                                                                      |                                              |                                                   | 1111                    |                            | • 1257<br>■ 🔹 🕸 🔪 🌌 Ν 🗔 秒 🐨 🌮 338<br>2/2/ | 8 PM<br>2017 |

# 19. The next page contains a Provider Summary, Adjudication information, and Adjustment information

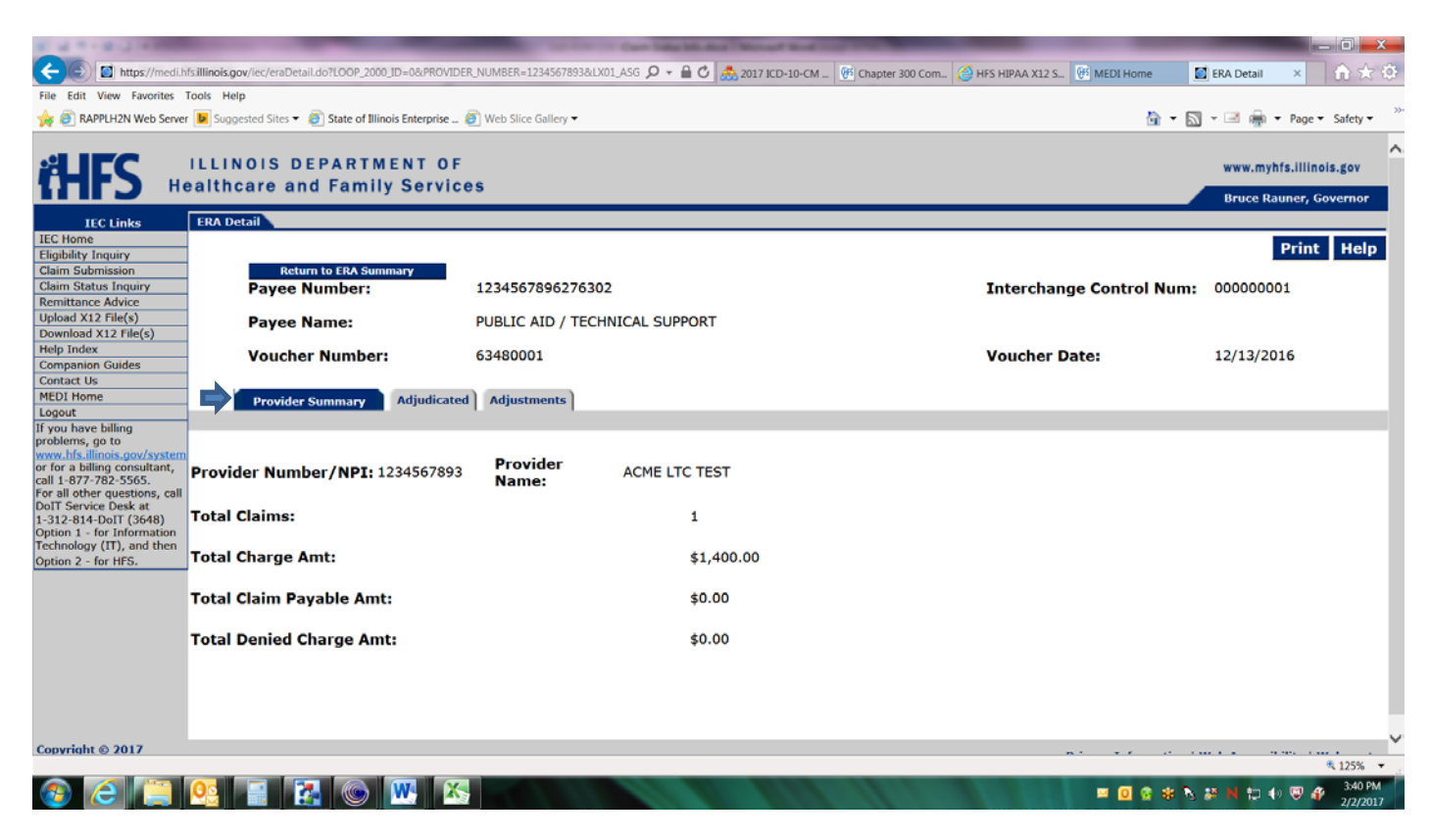

| + Di https://medi.h                                                                                           | fs.illinois.g  | <b>gov</b> /iec/eraDetail.do?LC | OP_2000_ID=0&PROVIDE      | R_NUMBER=1234567893   | &LX01_ASG 🔎 | - 🔒 🖒 🏯 2017 | ICD-10-CM 💮 Chapter 300 0 | Com 🥝 HFS HIPAA X12 S | 🛞 MEDI Home  | 🚺 ERA Detail        | — 回 <mark>—</mark><br>×           | ×<br>¢  |
|----------------------------------------------------------------------------------------------------|----------------|---------------------------------|---------------------------|-----------------------|-------------|--------------|---------------------------|-----------------------|--------------|---------------------|-----------------------------------|---------|
| File Edit View Favorites                                                                                      | Tools He       | elp                             |                           |                       |             |              |                           |                       |              |                     |                                   |         |
| 👍 🎒 RAPPLH2N Web Server                                                                                       | r 🕨 Sugg       | gested Sites 🔻 🙋 Sta            | te of Illinois Enterprise | 🎒 Web Slice Gallery 🔻 |             |              |                           |                       | 益            | 🝷 🔊 👻 🖃 🖷 🦷         | Page 🕶 Safety 🕶                   | >>-     |
| <b>řHFS</b> ⊪                                                                                                 | ILLII<br>ealth | NOIS DEPA<br>care and Fa        | RTMENT OF<br>amily Servic | es                    |             |              |                           |                       |              | www.myh<br>Bruce Ra | fs.illinois.gov<br>uner, Governor | ^       |
| IEC Links                                                                                                    | ERA D          | etail                           |                           |                       |             |              |                           |                       |              |                     |                                   |         |
| IEC Home<br>Eligibility Inquiry<br>Claim Submission                                                           |                | Return to F                     | RA Summary                |                       |             |              |                           |                       |              | I                   | Print Help                        | Ī       |
| Claim Status Inquiry                                                                                          |                | Payee Numb                      | per:                      | 1234567896276         | 302         |              |                           | Interchan             | ge Control N | lum: 0000000        | 01                                |         |
| Upload X12 File(s)<br>Download X12 File(s)                                                                    |                | Payee Name                      |                           | PUBLIC AID / TE       | CHNICAL S   | UPPORT       |                           |                       |              |                     |                                   |         |
| Help Index<br>Companion Guides                                                                                |                | Voucher Nu                      | mber:                     | 63480001              |             |              |                           | Voucher D             | ate:         | 12/13/20            | 16                                |         |
| Contact Us<br>MEDI Home<br>Logout                                                                             |                | Provider Summ                   | Adjudicated               | Adjustments           |             |              |                           |                       |              |                     |                                   |         |
| or for a billing consultant,<br>call 1-877-782-5565.<br>For all other questions, call<br>DoIT Service Desk at | Provi          | der Number/M                    | NPI: 1234567893           | Provider<br>Name:     | ACME        | LTC TEST     |                           |                       |              |                     |                                   |         |
| 1-312-814-DoIT (3648)<br>Option 1 - for Information                                                           | Enter          | a Patient Acc                   | ount Number to            | search on:            |             |              |                           | Search                |              |                     |                                   |         |
| Technology (IT), and then                                                                                     | DCN            |                                 | Patient Accou             | nt Number             | Claim S     | tatus Code   | Recipient ID #            | Dates of Service      | • •          | Charged Amt         | Paid Amt                          |         |
| Option 2 - for HFS.                                                                                           | 20162          | 28490005369                     | TEST1                     |                       | 1 - Prim    | ary          | 127412328                 | 10/01/2016-10/07      | /2016 \$     | \$1,400.00          | \$0.00                            |         |
|                                                                                                    |                |                                 |                           |                       |             |              |                           |                       |              |                     |                                   |         |
|                                                                                                    |                |                                 |                           |                       |             |              |                           |                       |              |                     |                                   | ~       |
| Copyright © 2017                                                                                              |                |                                 |                           |                       |             |              |                           |                       |              |                     | \$ 125%                           |         |
| 🚳 🦲 📳                                                                                                    | <u>0</u>       |                                 | s 💌 🖄                     |                       |             |              |                           |                       | = O C :      | * N # N 12 4        | → 👽 🌮 4:18 PN<br>2/2/201          | A<br>17 |

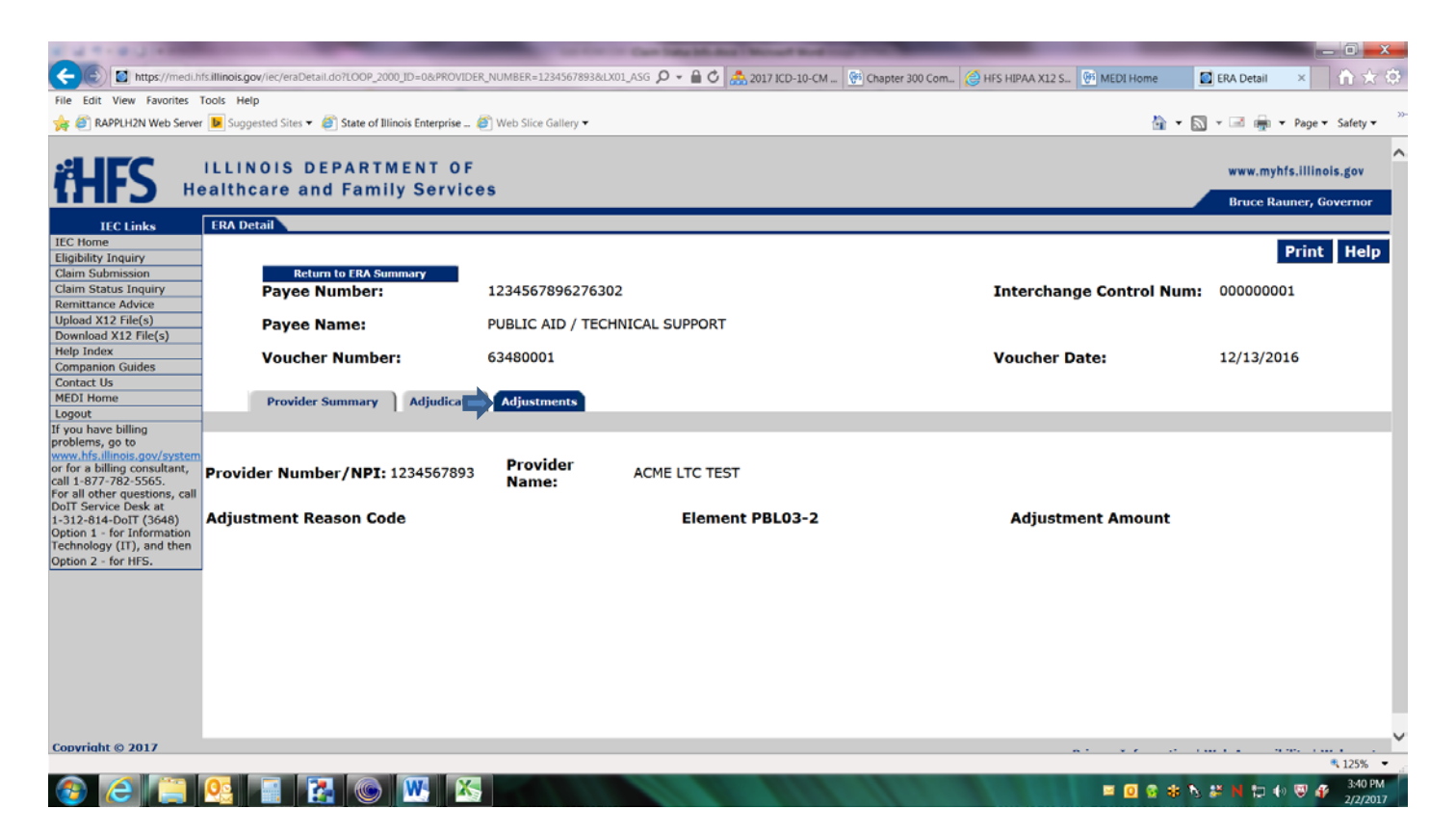

# 20. If you chose to download your file to a folder open the file with a program capable of reading and/or formatting X12 such as WordPad or NotePad (Sample 835 X12 Below)

| New folder                       |                                |                    |          |      | - Di<br>- 47 Search New folder |
|----------------------------------|--------------------------------|--------------------|----------|------|--------------------------------|
| File Edit View Tools Help        |                                |                    | -        |      |                                |
| Organize 🔹 🌒 Open 🔹 Share with 🔹 | Burn New folder                |                    |          |      | E • 🗍                          |
| Favorites                        | Name                           | Date modified      | Туре     | Size |                                |
| Desktop<br>Downloads             | File835_20163480001_5010_o.edi | 1/24/2017 12:53 PM | EDI File | 1 KB |                                |

The Medicaid Provider Handbook Chapter 300 Companion Guide section on the <u>835 Health Care Claim</u> <u>Payment /Advice</u> provides Illinois specific guidance related to the 835 remittance advice. Please also visit the following links for 835 Electronic Remittance Advice Adjustment Reasons and Remark Codes at the Washington Publishing Company Website:

Claim Adjustment Reasons:

http://www.wpc-edi.com/reference/codelists/healthcare/claim-adjustment-reason-codes/

Remittance Advice Remark Codes:

http://www.wpc-edi.com/reference/codelists/healthcare/remittance-advice-remark-codes/

#### NOTE:

HFS proprietary remittance advices will continue to be produces and mailed within a few business days from the date the claim is adjudicated. The paper remittances will also continue to display the HFS proprietary error codes that may more specifically define the reason for error.

## Sample 835

ISA\*00\* \*00\* \*ZZ\*37-1320188ERA \*ZZ\*123456789DPA009\*161213\*1831\*^\*00501\*000000001\*0\*P\*: GS\*HP\*37-1320188\*6276302\*20161213\*18311917\*1\*X\*005010X221A1 ST\*835\*0001 BPR\*H\*0\*C\*NON\*\*\*\*\*\*\*\*\*\*20161213 TRN\*1\*47820163480001\*1371320188 DTM\*405\*20161213 N1\*PR\*ILLINOIS MEDICAID N3\*201 SOUTH GRAND AVENUE EAST N4\*SPRINGFIELD\*IL\*627630001 PER\*CX\*HFS billing helpdesk\*TE\*1-877-782-5565 PER\*BL\*HFS technical helpdesk\*TE\*1-800-366-8768 N1\*PE\*PUBLIC AID / TECHNICAL SUPPORT\*FI\*123456789 N3\*201 S GRAND AVE E 3RD FLOOR N4\*SPRINGFIELD\*IL\*62763 REF\*PQ\*1234567896276302 LX\*1 TS3\*1234567893\*66\*20161231\*1\*1400 CLP\*TEST1\*1\*1400\*0\*\*MC\*201628490005369\*66\*3 CAS\*CO\*A1\*1400 NM1\*QC\*1\*LTCEIGHT\*BEN\*\*\*\*MR\*127412328 NM1\*82\*2\*ACME LTC TEST\*\*\*\*XX\*1234567893 DTM\*232\*20161001 DTM\*233\*20161007 SE\*22\*0001 GE\*1\*1 IEA\*1\*00000001